| Malaysian Palm Oil Boa                                                               | ard<br>IPOB                                                                                                    |                                                                   |
|--------------------------------------------------------------------------------------|----------------------------------------------------------------------------------------------------|-------------------------------------------------------------------|
| Selamat Datang                                                                       |                                                                                                    | Malay   English Last Login : 06 AUG 2019 08:33:14 Daftar Keluar 🕞 |
| Menu<br>Menu Utama                                                                   | Menu Utama Profil Saya 🗴 Senarai Permohonan 🗴                                                                                                    |                                                                   |
| ♣ Profil Saya ☑ Mesej                                                                | Profil Saya       C Kemaskini       Tukar Katalaluan       Pembelian Dokumen SSM                                                                                                  | Î                                                                 |
| <ul> <li>➢ Senarai Permohonan</li> <li>℘ e-Cadangan</li> <li>i Lesen Saya</li> </ul> | Arahan :<br>• Pastikan pembelian dokumen SSM telah dibuat bagi Permohonan Lesen Baru dan Pembaharuar<br>• Kemaskini semua maklumat Butiran Syarikat dan Butiran Akaun ID Pengguna | n Lesen.                                                          |
| Transaksi Pembayaran<br>Online                                                       | Butiran Status Pembelian Profil Syarikat SSM                                                                                                    |                                                                   |
| <ul> <li>Panduan Pengguna</li> <li>Kajian Kepuasan</li> <li>Pelanggan</li> </ul>     | Tarikh Beli :                                                                                                    |                                                                   |
| Carian                                                                               | Tempoh Sah : hari                                                                                                    |                                                                   |
| Carian Q                                                                             | <u>Butiran Syarikat</u>                                                                                                    |                                                                   |
|                                                                                      | Nama Syarikat :                                                                                                    |                                                                   |
|                                                                                      | Status Syarikat :                                                                                                    |                                                                   |
|                                                                                      | Taraf Entiti Perniagaan : Sendirian Berhad                                                                                                    |                                                                   |
|                                                                                      | Negeri Alamat Berdaftar : SARAWAK                                                                                                    |                                                                   |
|                                                                                      | No. Pendaftaran : (rujuk no.pendaftaran di S                                                                                                    | SM)                                                               |

- 1. Semak Menu **Profil Saya**. Sila pastikan ruangan berikut:
  - ✓ Butiran Status Pembelian Profil Syarikat SSM adalah tidak aktif atau tiada maklumat.
  - ✓ Taraf entiti perniagaan adalah betul (Pemilik Tunggal/Perkongsian/Sdn.Bhd /Berhad).
  - Nombor pendaftaran yang dimasukkan adalah yang didaftarkan dengan SSM.
     Simbol (-) perlu diletakkan. (contoh: 12345-X atau JM0123456-K).

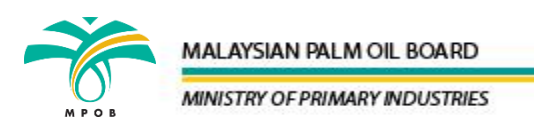

<sup>2.</sup> Klik 'Pembelian Dokumen SSM'.

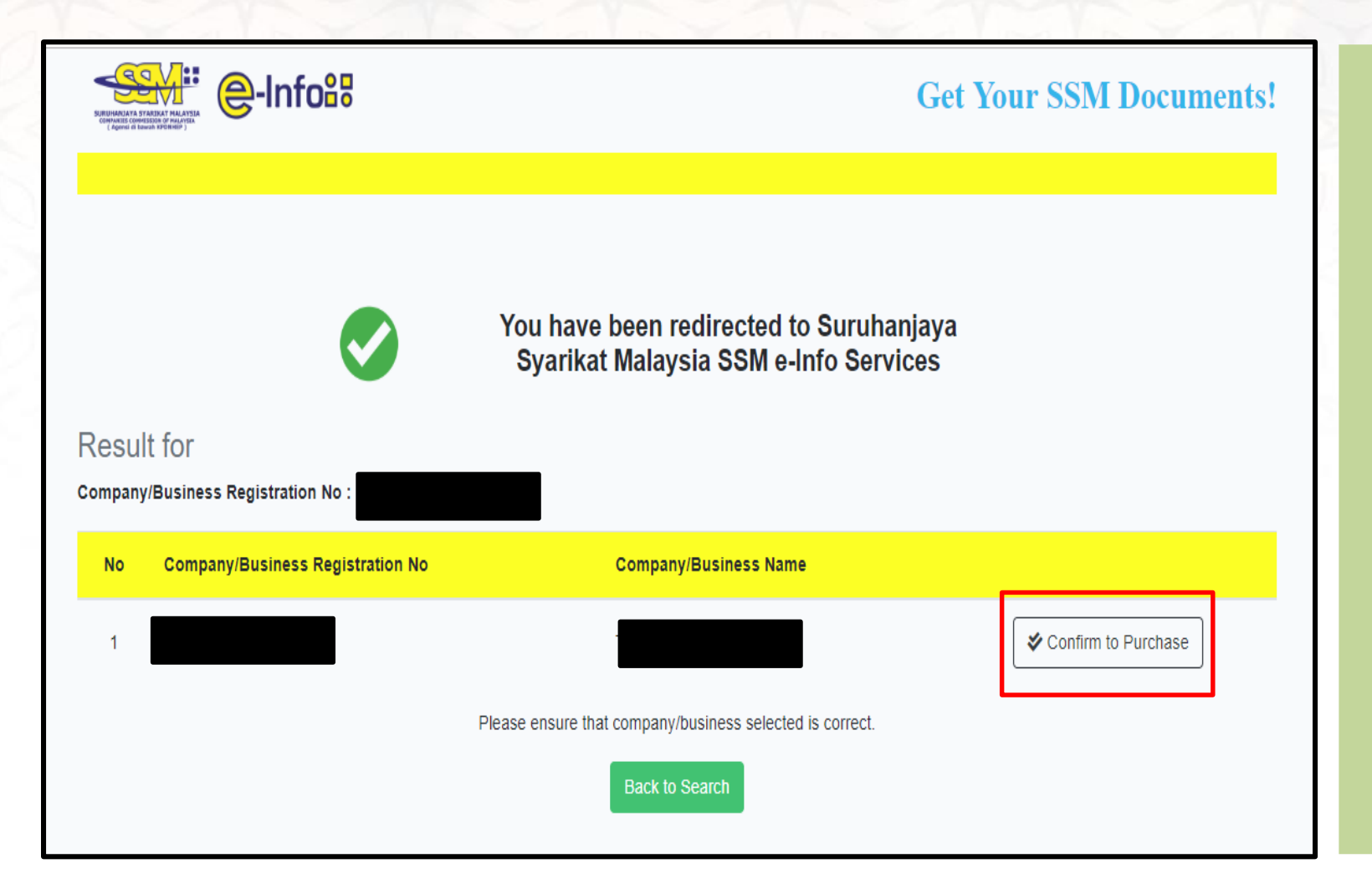

- 3. Keputusan carian akan dipaparkan. Klik **Confirm to Purchase**.
- 4. Sekiranya tiada butang "Confirm to Purchase" dipaparkan, sila kembali semula ke halaman Profil Saya dengan menekan Back to Search dan semak ruangan taraf entiti perniagaan dan nombor pendaftaran syarikat. Pastikan maklumat diisi dengan tepat.

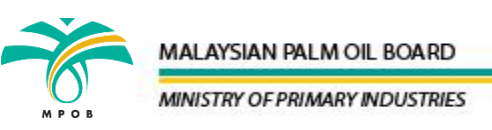

|                                                     | Get Your SSM Documents!  |
|-----------------------------------------------------|--------------------------|
| Please Select Your Payment Method                   | No Company/Business Name |
| 5. Pilih kaedah bayaran <b>Cre</b><br><b>Card</b> . | edit                     |
|                                                     |                          |

| Th                                      | Credit Card Holder Details<br>e items listed below are currently in your shopping cart    |                |
|-----------------------------------------|-------------------------------------------------------------------------------------------|----------------|
| Company/Business Name (Registration No) | Document Type                                                                             | Total Fee (RM) |
|                                         | Company Profile                                                                           | 15.00          |
|                                         | Total Fee inclusive of 6% Service Tax imposed on RM5 Online Service Fee for each purchase | 15.30          |
| Ple                                     | ease fill in and complete the form below                                                  |                |
| Name                                    |                                                                                           |                |
| Mobile N                                |                                                                                           |                |
| Email                                   |                                                                                           |                |
| Country                                 | MALAYSIA                                                                                  |                |
| Descripti                               | on Purchase of SSM Information.                                                           |                |
| Amount                                  | 15.30                                                                                     |                |
|                                         | Submit                                                                                    |                |
|                                         | Back                                                                                      |                |

- 6. Lengkapkan maklumat yang diperlukan.
- 7. Pastikan email address dan no telefon yang dimasukkan adalah sah. Resit dan dokumen SSM akan dihantar secara automatik kepada email yang didaftarkan.
- 8. Klik submit.

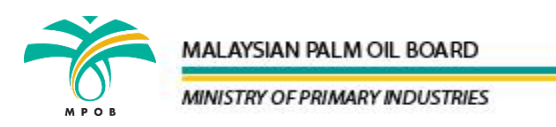

| (           | Credit Card Holder Details   |
|-------------|------------------------------|
| Order Code  | CID-20190806090343684158     |
| Name        |                              |
| Mobile No   |                              |
| Email       |                              |
| Country     | MALAYSIA                     |
| Description | Purchase of SSM Information. |
| Amount      | 15.30                        |
|             | Confirm                      |
|             | Cancel                       |

| Summary Of Transaction    |                                                                                                   |
|---------------------------|---------------------------------------------------------------------------------------------------|
| Net Charges               | MYR 15.30                                                                                         |
| Рау То                    | Raffcomm Sdn Bhd                                                                                  |
| Payment of                | SSM e-Info - Purchase of Company/Business Information                                             |
| Reference No / Payment ID | CID-20190806090343684158 / T192785449700                                                          |
| edit Card Details         |                                                                                                   |
|                           |                                                                                                   |
|                           |                                                                                                   |
| 0                         |                                                                                                   |
| Cardnoider Name           | Example U                                                                                         |
| Credit Card No.           | VISA.                                                                                             |
| CVC/CVV2                  | CVC/CVV2 ?                                                                                        |
| Expiry Date               | <b>Y Y</b>                                                                                        |
| Card Issuing Country      | Malaysia T                                                                                        |
| Card Issuing Bank         | Please Select V                                                                                   |
| Lauthorize Baffcomm Sdp.  | Rhd to dahit the shove net charges from my credit card and I have read & agreed to iDay 88 Drives |
| Statement.                |                                                                                                   |
| Note: "Raffcomm Sdn Bhd"  | will be shown on your credit card statement                                                       |
|                           | Drocood                                                                                           |
|                           |                                                                                                   |
|                           | PCI Compliant                                                                                     |
|                           | MasterCard, Verified by Control Sase                                                              |

9. Semak maklumat dan klik **Confirm**.

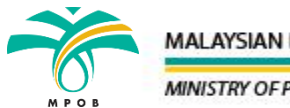

#### MALAYSIAN PALM OIL BOARD

www.mpob.gov.my

10. Masukkan maklumat kad kredit dan klik **Proceed**.

| Confirming card | Pay   Enter the CVC for Visa   |        |  |
|-----------------|--------------------------------|--------|--|
|                 | <ul> <li>Confirming</li> </ul> | g card |  |
|                 |                                |        |  |

SUCCESSFUL TRANSACTION

T192784738700

15.30

Successful

CID-20190806085254087065

11. Klik **Confirm** setelah pengesahan bank selesai.

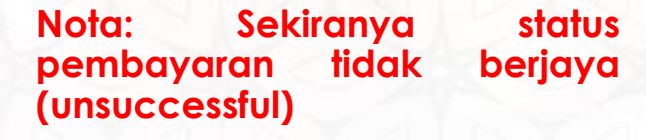

- Catatkan order code yang dinyatakan (contoh CID-20190808124923497187).
- Semak baki dalam akaun samada wang telah ditolak atau tidak.
- Sekiranya wang telah ditolak, sila hubungi pejabat pelesenan MPOB yang berdekatan dan nyatakan order code kepada pihak MPOB untuk tujuan semakan.
- Sekiranya wang tidak ditolak, sila buat semula pembelian dokumen SSM di MyLesen MPOB.

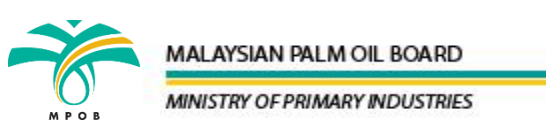

Transaction ID

Order Code

Order Code

Payment Status

12. Jika status bayaran adalah berjaya (**Successful**), klik **Continue**.

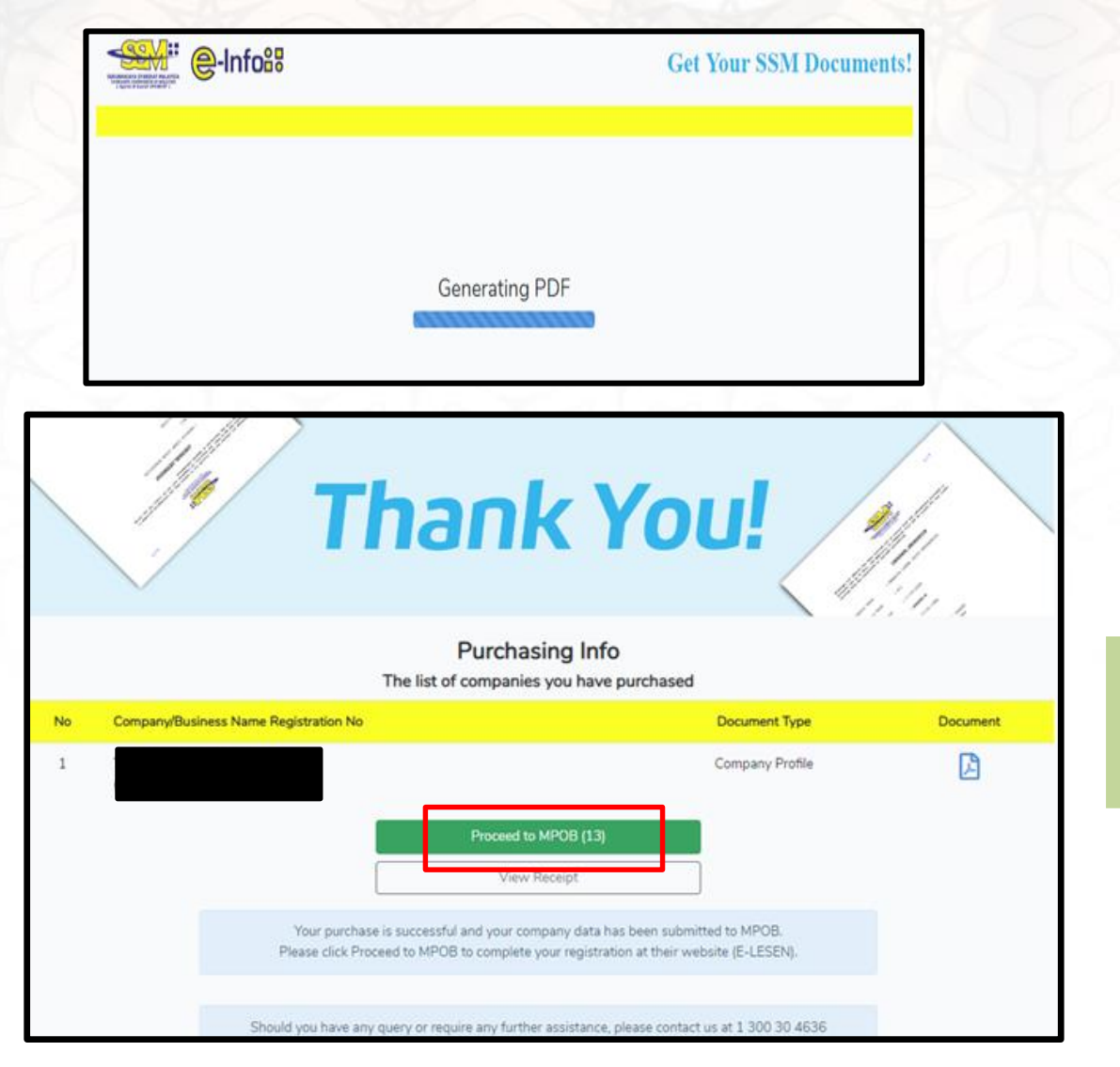

13. Klik Proceed to MPOB.

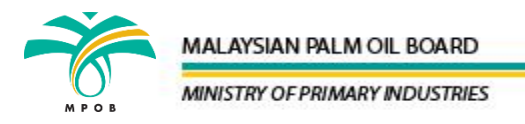

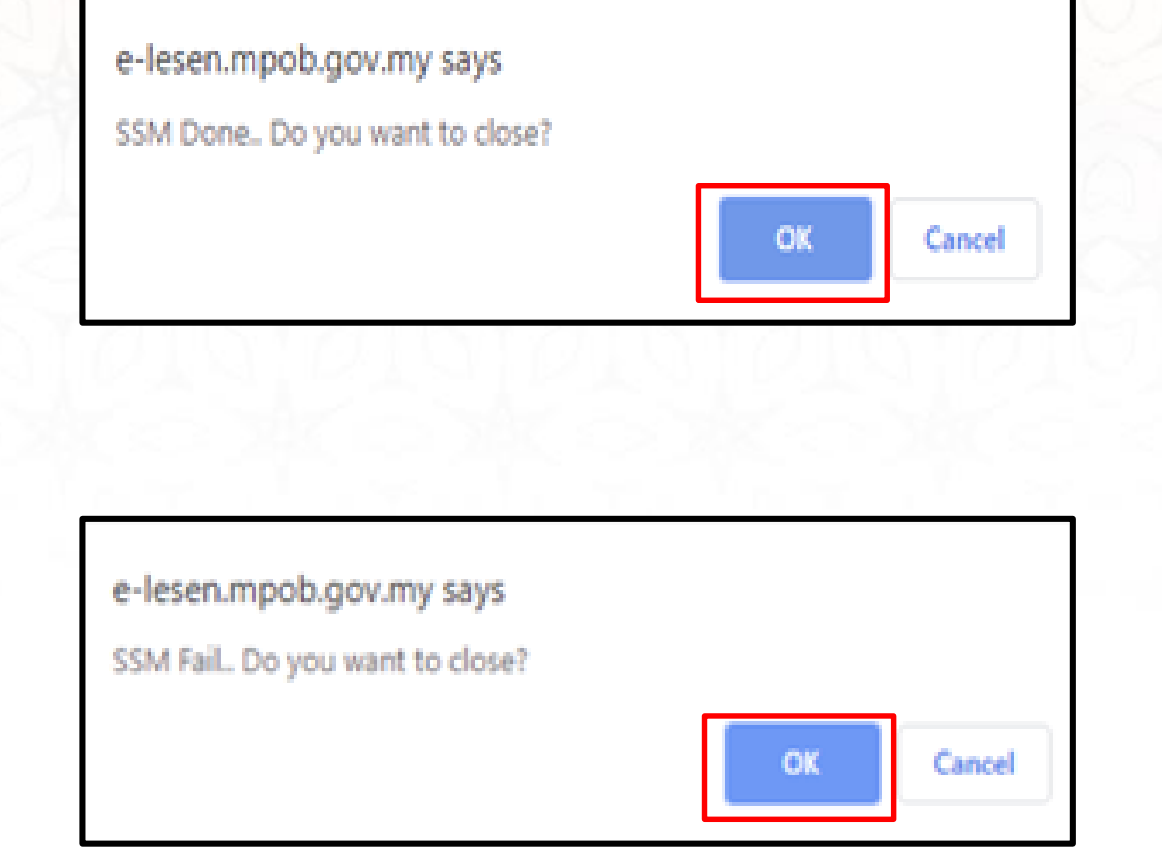

#### 14. Klik **OK**.

#### \*\*SSM Fail. Do you want to close?

Sekiranya mesej tersebut dipaparkan :

i) Klik **OK**.

- ii) Semak email yang didaftarkan untuk mendapatkan resit dan order code (contoh order code : CID-20190808124923497187).
- iii) Semak baki dalam akaun samada wang telah ditolak atau tidak.
- iv) Sekiranya **wang telah ditolak**, sila hubungi pejabat pelesenan MPOB yang berdekatan dan maklumkan order code kepada pihak MPOB untuk tujuan semakan.
- v) Sekiranya **wang tidak ditolak**, sila buat semula pembelian dokumen SSM di MyLesen MPOB.

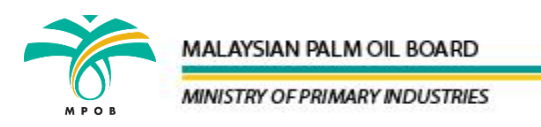

| Selamat Datang EWE TIONG HO                                                    | R                                                                           |                                                          |                   |                                         | Mala              |
|--------------------------------------------------------------------------------|-----------------------------------------------------------------------------|----------------------------------------------------------|-------------------|-----------------------------------------|-------------------|
| Menu                                                                           | Menu Utama Profil Saya 🗴                                                    | Senaral Permohonan                                       | ×                 |                                         |                   |
| Menu Utama                                                                     | Profil Saya                                                                 |                                                          |                   |                                         |                   |
| 🖾 Mesej                                                                        | 🕼 Kemaskini 🔒 Tukar Katalaluan                                              | Pembelian Dokumen                                        | SSM               | Panduan Pembelian SSM                   | Semak Dokumen SSN |
| <ul> <li>Senarai Permohonan</li> <li>e-Cadangan</li> <li>Lesen Saya</li> </ul> | Arahan :<br>• Pastikan pembelian dokumen :<br>• Kemaskini semua maklumat Bi | SSM telah dibuat bagi Per<br>utiran Syarikat dan Butirar | mohona<br>n Akaun | an Lesen Baru dan Pembah<br>ID Pengguna | aruan Lesen.      |
| Transaksi Pembayaran<br>Online                                                 | Butiran Status Pembeli                                                      | an Profil Syarikat S                                     | SM                |                                         |                   |
| ()) Panduan Pengguna                                                           | Pembelian Profil Syarikat SSM                                               | :                                                        | Aktif             |                                         |                   |
| 🖽 Kajian Kepuasan                                                              | Tarikh Beli                                                                 | :                                                        | 06 A              | ug 2019                                 |                   |
| Pelanggan                                                                      | Tarikh Luput                                                                | 1                                                        | 01 M              | lay 2020                                |                   |
| Carian                                                                         | Tempoh Sah                                                                  | :                                                        | 2701              | hari                                    |                   |

- 15. Sistem akan kembali ke halaman Profil Saya, Sila semak ruangan Butiran Status Pembelian Profil Syarikat SSM. Pastikan Pembelian Profil Syarikat SSM ialah Aktif.
- 16. Klik **Semak Dokumen SSM** untuk menyemak profil syarikat yang dibeli.

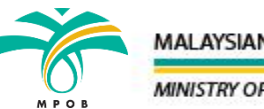

1 of 6

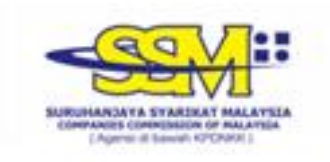

Although all efforts has been carried out to ensure that the information provided is accurate and up to date, the Registrar of Companies will not be liable for any losses arising from any inaccurate or omitted information

| : Nil                                    |
|------------------------------------------|
| : Nil                                    |
|                                          |
| : 02-06-1989                             |
| : Nil                                    |
| : LIMITED BY SHARES<br>: PRIVATE LIMITED |
| : EXISTING                               |
|                                          |
|                                          |

#### CORPORATE INFORMATION

17. Profil Syarikat akan dipaparkan.

18. Di halaman utama sistem MyLesen, klik modul permohonan yang berkaitan dan teruskan melengkapkan borang permohonan.

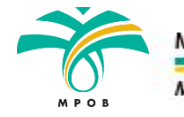

#### MALAYSIAN PALM OIL BOARD

MINISTRY OF PRIMARY INDUSTRIES